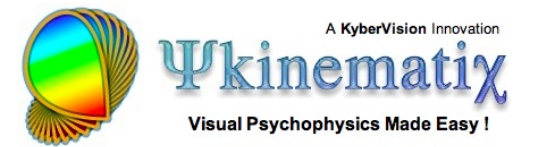

# **Orientation Discrimination: Lesson 5**

You will learn how to create time-varying stimuli and produce interleaved stimuli at the display frame rate.

### **1ST-ORDER DRIFTING GABOR**

This lesson makes the basic orientation discrimination task more elaborate by displaying a 1st-order drifting Gabor stimulus on a 2D noise background.

First, duplicate the original experiment, rename the copy *Orientation Discrimination 5*, and move it to the top of the **Designer** table. Reveal its whole hierarchy by option-clicking on its arrow.

### **Step 1: Creating a Drifting Stimulus**

Rename the *Gabor* stimulus *Drifting Gabor* and edit its properties.

The drifting motion is created by specifying a time-varying spatial phase: enter *0:360(360)* in the phase text field of the carrier, as illustrated. This tells the phase to go from 0 to 360 deg (range defined by minimum and maximum values separated by a colon) at a speed of 360 deg per second (speed defined between parentheses). This corresponds to a drifting speed of 1 cycle per second.

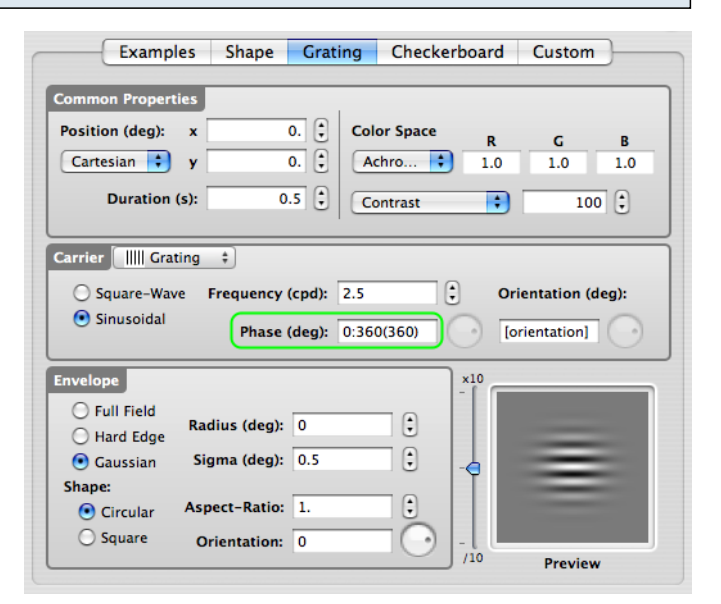

Click on the **OK** button to validate the changes and return to the **Designer** panel.

Check & run the experiment now to test it without the presence of a noise background.

Tips: There are alternative ways to create a drifting Gabor using the Phase parameter:

- Using an expression based on the **[TIME]** variable, for example **360\*[TIME]** instead of **0:360(360)** to produce the same smooth motion

- Using **0:4:270(0.125)** to create apparent motion so the spatial phase jumps in a discrete manner through 4 steps (0, 90, 180, 270), each presented for 0.125 second

### Step 2: Adding a 2D Noise Stimulus

Similarly to what you did in Orientation Discrimination Lesson 3, create a 2D noise stimulus with a radius of 2 deg. Name it 2D Noise and move it above the Gabor stimulus.

## Step 3: Adding a Dynamic Composing Event

Select the **2AFC** procedure and insert a new group event using the '+' folder icon. Set the name and category of this new event to Interleaved Presentation and Composed Stimuli, respectively.

Select the two stimuli (2D Noise and Gabor) and drag & drop them onto *Interleaved Presentation*, so they appear indented, as illustrated.

Edit the properties of the Interleaved Presentation event and select the **Dynamic** tab.

Select the *Fused* option in the Flicker Mode pop-up menu and set the overall Duration to 0.5 s.

The table presents the visual stimuli to be interleaved. Due to the selected **Fused** mode, their individual duration should correspond to the duration of a single display frame based on the display settings applied to the currently edited Experiment event (0.017 seconds in this example corresponding to a frame rate of 60 Hz). Note that the **Frequency** text field reflects the equivalent flickering frequency.

| 🕨 🔛 Storage                                                |                                               | ÷                                       |             |                      |
|------------------------------------------------------------|-----------------------------------------------|-----------------------------------------|-------------|----------------------|
| 🕨 🗊 Trash                                                  |                                               | ÷                                       |             |                      |
|                                                            |                                               |                                         |             |                      |
|                                                            |                                               |                                         |             |                      |
|                                                            |                                               |                                         |             |                      |
|                                                            |                                               |                                         |             |                      |
|                                                            |                                               |                                         |             |                      |
| Title                                                      | Category                                      |                                         | *           | •                    |
| Title<br>▼ ψ Orientation Discrimination 5                  | Category<br>Experiment                        | ÷                                       | ☆<br>⊘      | <b>≙</b><br><b>_</b> |
| Title<br>▼ ↓ Orientation Discrimination 5<br>▼ @ Staircase | Category<br>Experiment<br>Method              | ÷                                       | ☆<br>♡<br>♡ | <b>▲</b>             |
| Title<br>▼                                                 | Category<br>Experiment<br>Method<br>Procedure | +++++++++++++++++++++++++++++++++++++++ | *<br>0<br>0 |                      |

| Examples Static Dynamic | Timelin  | e   | Conditional | Association      |
|-------------------------|----------|-----|-------------|------------------|
| Flicker Mode:<br>Fused  |          |     |             | [ <u>8</u> ]     |
| Frequency (Hz): 30.00 🗘 |          |     |             |                  |
| Duration (s): 0.500     |          |     | ſ           | Compose          |
| Stimulus                | Duration | (s) | ×10         |                  |
| 2D Noise                | 0.017    | (Å  |             |                  |
| Gabor                   | 0.017    | -   |             | Commenced States |
|                         |          |     |             |                  |
|                         |          |     |             |                  |
|                         |          |     |             |                  |
|                         |          |     |             |                  |
|                         |          |     | /10         |                  |

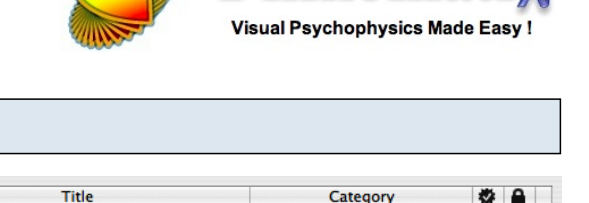

Experiment

Method

Procedure

Visual Stimulus

Visual Stimulus

**Visual Stimulus** 

Experiment

Experiment

Experiment

Experiment

Experiment

 $oldsymbol{\psi}$   $oldsymbol{\psi}$  Orientation Discrimination 5

😭 2D Noi

V Orientation Discrimination 4

🕎 2D Noise

🕎 Gabor

V Orientation Discrimination 3

V Orientation Discrimination 2

V Orientation Discrimination

Storage

🕨 🗊 Trash

🕎 Gabor

🔻 🌍 Staircase

V Orientat

🔻 💥 2AFC

A KyberVision Innovation

Ø

Ø ſ

Ø

ſ

l d'

Image: Image: Ima

÷ 🛛 🔐

\$ ⊘ ø

‡ ⊘

÷

÷

ſ ‡ ⊘

£ ſ Ø

Image: Image: Ima

Image: Image: Ima

| $\blacktriangleright \psi$ Orientation Discrimination 3 | Experiment             | ÷ | $\odot$ | <b>6</b> |   |
|---------------------------------------------------------|------------------------|---|---------|----------|---|
| $ ightarrow \psi$ Orientation Discrimination 2          | Experiment             | ÷ | Ø       | ſ        |   |
| $\blacktriangleright \psi$ Orientation Discrimination   | Experiment             | ÷ | Ø       | ſ        |   |
| 🕨 🔄 Storage                                             |                        | ÷ |         |          |   |
| 🕨 🗑 Trash                                               |                        | ÷ |         |          |   |
|                                                         |                        |   |         |          |   |
|                                                         |                        |   |         |          |   |
|                                                         |                        |   |         |          |   |
|                                                         |                        |   |         |          |   |
| Title                                                   | -                      |   | 386     | 0        | - |
|                                                         | Category               |   |         |          |   |
| $ earrow \psi$ Orientation Discrimination 5             | Category<br>Experiment | ÷ | 0       | -        |   |

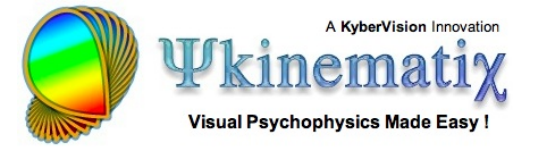

Click on the **OK** button to validate the changes and return to the **Designer** panel.

Check & run the Experiment!

### Conclusion

In this lesson you learned how to create time-varying stimuli and interleave stimuli at the display frame rate.

Now that you have completed the whole tutorial on orientation discrimination you should be ready to design your own experiments!